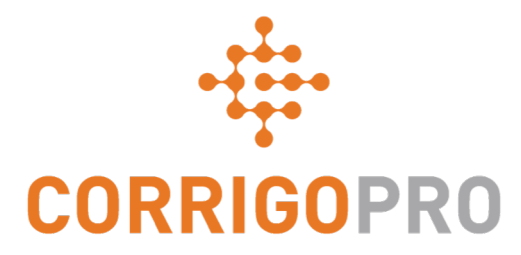

# Se connecter

#### S'inscrire et configurer son compte CorrigoPro

#### Dans ce tutoriel, nous expliquerons...

- Comment inscrire votre compte CorrigoPro
- Comment confirmer votre adresse courriel
- Comment ajouter le profil de votre société
- Comment gérer votre abonnement CorrigoPro
- Comment sélectionner des Zones de travail
- Les renseignements de paiement de l'abonnement
- La confirmation de votre nom et de votre numéro de téléphone cellulaire

#### Votre invitation à vous inscrire

# Vous recevrez une invitation par courriel de <u>connect@corrigo.com</u> pour inscrire votre société.

Cliquez sur le lien « S'INSCRIRE » pour commencer le processus d'inscription.

#### Bienvenue à CorrigoPro!

Service Provider,

Your Customer a rejoint le réseau CorrigoPro et vous enverra désormais ses demandes d'intervention de maintenance réactive, récurrente et préventive par le biais de CorrigoPro. Toutes les interactions avec Your Customer passeront exclusivement par CorrigoPro et vous devrez vous y inscrire et créer un compte.

Entrer en relation avec Your Customer à travers CorrigoPro est facile et rapide. Cliquez sur le bouton ENTRER EN RELATION cidessous, puis saisissez le nom de votre entreprise. Une recherche rapide sera alors effectuée pour nous assurer que vous ne faites pas déjà partie du réseau. Si vous êtes déjà membre de CorrigoPro, cliquez sur le nom de votre entreprise lorsqu'il s'affiche, connectezvous lorsque cela vous sera demandé et Your Customer fera alors partie de vos relations.

Si nous ne retrouvons pas votre entreprise ou si vous souhaitez créer un compte séparé pour vos interactions avec Your Customer, cliquez sur les liens « Ajouter » ou « Rejoindre CorrigoPro » situés en bas de la page, puis suivez les instructions simples pour inscrire votre entreprise. Vos identifiants de connexion, ainsi qu'une série d'instructions, vous seront envoyés à l'adresse de courriel fournie lors de l'inscription, et vous pourrez ensuite accéder à votre compte CorrigoPro pour le configurer.

#### ENTRER EN RELATION

Si vous avez des questions ou que vous avez besoin d'aide supplémentaire pour effectuer ces opérations, répondez à ce courriel pour obtenir une réponse sous 24 heures (pendant les jours ouvrables) ou écrivez-nous à l'adresse suivante : connect@corrigo.com.

#### Bien cordialement,

Votre équipe d'assistance CorrigoPro connect@corrigo.com

#### Commencer la configuration de votre compte CorrigoPro

| CORRIGOPRO<br>Desktop                                                                                                    |                                                        | • •                      |
|----------------------------------------------------------------------------------------------------|--------------------------------------------------------|--------------------------|
|                                                                                                    |                                                        |                          |
| Adhérer à CorrigoPro                                                                                                    | NOM DE LA SOCIÉTÉ                                      | Service Provider         |
| Saisissez le nom et le numéro de téléphone de votre société, puis appuyez sur Recherche.                                                                   | NO DE TÉLÉPHONE DE LA<br>SOCIÉTÉ                       | ∎•∎ ▼ (450) 555-0123     |
| Si vous avez déjà un compte Corrigo<br>laissez les champs de numéros de té<br>et de code postal vides pour vous as<br>votre compte apparaisse dans la recl | Pro,<br>code postal<br>léphone<br>surer que<br>herche. | RECHERCHE<br>Cliquez sur |
| Si vous n'avez <b>pas</b> encore de compte<br>CorrigoPro, entrez le nom, le numéro<br>téléphone et le code postal de votre                                 | o de<br>société.                                       | « RECHERCHER ».          |

#### **Configuration de votre compte CorrigoPro**

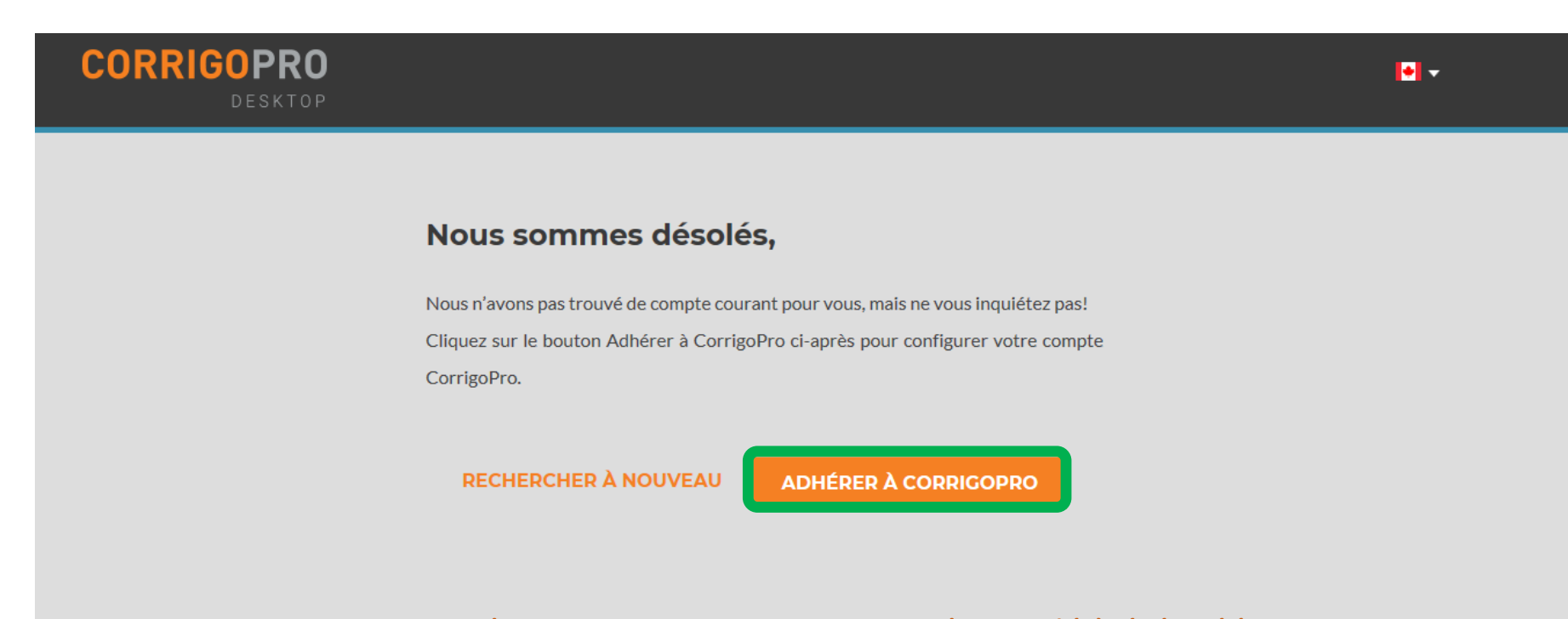

CorrigoPro s'assurera que votre compte n'a pas déjà été créé. Si c'est le cas, vous pourrez vous connecter et associer votre compte à votre nouveau client.

Sinon, cliquez sur « ADHÉRER À CORRIGOPRO » pour continuer.

#### L'écran « Créer votre compte CorrigoPro » s'affichera

| CORRIGOPRO<br>DESKTOP                                                                                                    |                                   | •                                                                                                    |
|----------------------------------------------------------------------------------------------------|-----------------------------------|----------------------------------------------------------------------------------------------------|
|                                                                                                    |                                   |                                                                                                    |
| Conseils pour un mot de passe sécurisé                                                                                                    | Créer votre                       | e compte CorrigoPro                                                                                       |
| <ul> <li>Utilisez une combinaison de caractères et de chiffres anglais<br/>en minuscules ou majuscules</li> <li>N'utilisez pas un mot de passe que vous avez déjà utilisé avec</li> </ul> | ADRESSE COURRIE                   | EL email@email.com                                                                                        |
| <ul> <li>N'utilisez pas de mots qui se trouvent dans le dictionnaire,<br/>votre nom, votre courriel ni d'autres renseignements<br/>personnels faciles à trouver</li> </ul>                | CONFIRMER L'ADR<br>COURRIEL       | email@email.com                                                                                           |
| Entrez et confirmez votre adr                                                                                                    |                                   | Alex Lifeson                                                                                              |
| courriel.                                                                                                    | VOTRE NUMÉRO D<br>TÉLÉPHONE CELLU | DE I+I ▼ (555) 555-5555<br>JLAIRE                                                                         |
| Entrez votre nom et votre nu                                                                                                    | MÓT DE PASSE                      | •••••                                                                                                    |
| de téléphone cellulaire.                                                                                                    | CONFIRMER LE MO<br>PASSE          | DT DE ••••••                                                                                              |
| Créez et confirmez votre mot passe.                                                                                                    | : de                              | En cliquant sur Inscription, je confirme avoir<br>lu et accepté <b>CONDITIONS</b><br><b>D'UTILISATION</b> |
| Ensuite, cliq                                                                                                    | uez sur « INSCRIP                 | TION ». Retour INSCRIPTION                                                                                |

### Se connecter au Bureau CorrigoPro

Vous accéderez à la page de connexion du bureau CorrigoPro pour poursuivre l'inscription de votre compte.

| CORRIGOPRO<br>DESKTOP                    |                                                                                                    | • • |
|------------------------------------------|----------------------------------------------------------------------------------------------------|-----|
|                                          |                                                                                                    |     |
|                                          | Félicitations, votre adresse courriel est confirmée.<br>Veuillez ouvrir une session pour poursuivre. |     |
| Entrez votre adresse courriel confirmée. | email@email.com                                                                                      |     |
| Entrez votre mot de                      | MOT DE PASSE                                                                                         |     |
| passe.                                   | SE SOUVENIR DE MOI                                                                                   |     |
| Ensuite, cliquez sur « CONNI             | EXION ». RETOUR CONNEXION                                                                            |     |
|                                          | MOT DE PASSE OUBLIÉ?                                                                                 |     |
|                                          |                                                                                                    |     |
|                                          |                                                                                                    |     |

#### Ajouter les renseignements sur votre société

| CORRIGOPRO<br>DESKTOP                                                          | 1                   | • - |
|--------------------------------------------------------------------------------|---------------------|-----|
|                                                                                |                     |     |
| À Propos De Votre Société                                                      |                     |     |
|                                                                                |                     | -   |
| NOM DE LA SOCIÉTÉ                                                              | Service Pro         |     |
| BRÈVE DESCRIPTION DE VOTRE ENTREPRISE                                          | Test supérieur.     |     |
|                                                                                |                     |     |
|                                                                                |                     |     |
|                                                                                |                     |     |
| NUMÉRO D'IDENTIFICATION DE CONTRIBUABLE (NIC)<br>Qu'est-ce qu'un numéro NIC? 3 | 5246589             |     |
| TÉLÉCOPIEUR                                                                    | ■ ▼ 555555554       |     |
| Faites défiler l'écran pour Téléphone                                          | ••                  |     |
| consulter la sulte du profil<br>de votre société.                              | email@email.com     |     |
| SITE WEB                                                                       | www.yourwebsite.com |     |

### Ajouter les renseignements sur votre société

| Adresse du bureau pr                                        | incipal :                                                                                                    |
|-------------------------------------------------------------|----------------------------------------------------------------------------------------------------|
| RUE 1                                                       | 123 Maple Drive                                                                                                    |
| RUE 2                                                       | Suite 100                                                                                                    |
| VILLE                                                       | Montreal                                                                                                    |
| PAYS 😯                                                      | Canada 🔹                                                                                                    |
| PROVINCE                                                    | Quebec 🔻                                                                                                    |
| CODE POSTAL                                                 | Н4К 2В6                                                                                                    |
| SERVICE PRINCIPAL                                           | Dock and Door Equipment                                                                                                    |
| LANGUE DE LA NOTIFICATION 😯                                 | Vous pourrez faire des sélections supplémentaires plus tard           Français Canadien <ul> <li>Français Canadien</li> <li> </li></ul> <li></li> |
| Ensuite, cliquez sur                                        | « CONTINUER ». RETOUR CONTINUER                                                                                                    |
| © 2018 CORRIGO INCORPORÉE. TOUS DROITS RÉSERVÉS COMMUNIQUER | AVEC NOUS POLITIQUE DE CONFIDENTIALITÉ CONDITIONS D'UTILISATION                                                                                   |

#### Sélectionner Votre abonnement à CorrigoPro Network

o é la attain a succession a atté manta alla la anna

Les frais pour l'abonnement *Connecté* sont de 5,00 \$ par bon de commande accepté.

L'abonnement **Pro** traite un nombre illimité de bons de commande pour 30,00 \$ par mois.

L'abonnement **CorrigoPro Direct** s'adresse aux fournisseurs à fort volume qui veulent que leur équipe informatique intègre CorrigoPro à des systèmes existants.

Cliquez sur « SUIVANT ».

|                                          | (c)                              | Ē                 | ( <b>£</b> \$)                                     |
|------------------------------------------|----------------------------------|-------------------|----------------------------------------------------|
| Catégorie d'abonnement                   | CONNECTÉ                         | PRO               |                                                    |
|                                          | SÉLECTIONNER                     | SÉLECTIONNER      | SÉLECTIONNER                                       |
| Frais d'abonnement                       | 5,00 \$ USD / bon de<br>commande | 30,00 \$ USD/mois | 645,00 \$ USD/mo                                   |
| Visible dans les pages jaunes            | $\checkmark$                     | $\checkmark$      | $\checkmark$                                       |
| Recevoir des demandes de soumission      | $\checkmark$                     | $\checkmark$      | $\checkmark$                                       |
| Bureau CorrigoPro                        | $\checkmark$                     | $\checkmark$      | $\checkmark$                                       |
| Réduction pour événement                 | -                                | -                 | $\checkmark$                                       |
| Recevoir des bons de commande            | $\checkmark$                     | $\checkmark$      | $\checkmark$                                       |
| Établissement des prix du bon de travail | 5,00 \$ USD/bon de<br>commande   | Illimité          | 0,99 \$ USD/bon de<br>commande (au-delà de<br>500) |
| CorrigoPro Facturation groupée           | $\checkmark$                     | $\checkmark$      | $\checkmark$                                       |
| Configuration sur plusieurs emplacements | $\checkmark$                     | $\checkmark$      | $\checkmark$                                       |
| API d'intégration                        | -                                | -                 | $\checkmark$                                       |
|                                          | SÉLECTIONNER                     | SÉLECTIONNER      | SÉLECTIONNER                                       |

### Sélectionner vos Zones de travail

Les Zones de travail sont des régions géographiques prédéterminées. Assurez-vous de sélectionner les Zones de travail qui correspondent à votre région de service.

| otre zone principale et les zones      |
|----------------------------------------|
|                                        |
|                                        |
|                                        |
| iaque zone supplémentaire vous coûtera |
| ionner vos Zones de                    |
| nts font affaire.<br>CorrigoPro        |
| OYEZ CONNECTÉ; le sujet des zones      |
|                                        |
|                                        |

liste des Zones de travail.

### Sélectionner vos Zones de travail

Sélectionnez les Zones de travail qui correspondent à votre région de service.

| ORR                 | IGOPRO<br>Desktop                                                                                                    |                                                                                                    |
|---------------------|----------------------------------------------------------------------------------------------------|----------------------------------------------------------------------------------------------------|
| <b>Défi</b><br>Pays | nir Les Zones D                                                                                                    | )e Travail<br>-<br>•                                                                                                    |
| + [<br>+ [<br>+ ]   | <ul> <li>Nunavut</li> <li>Ontario</li> <li>Prince Edward Island</li> <li>Quebec</li> <li>✓ Abbotsford</li> <li>✓ Abercorn</li> <li>✓ Acton Vale</li> </ul> | En cliquant sur le symbole <b>plus</b> à gauche d'une province ou d'un territoire, vous pouvez choisir des villes et municipalités de la Zone de travail. |
|                     | <ul> <li>Adstock</li> <li>Aguanish</li> <li>Akulivik</li> <li>Akwesasne</li> <li>Albanel</li> <li>Albertville</li> <li>Alcove</li> </ul>                   | Vous n'avez qu'à cocher les cases correspondant aux<br>territoires, provinces et villes où vous offrez des<br>services.                                   |

#### Sélectionner vos Zones de travail

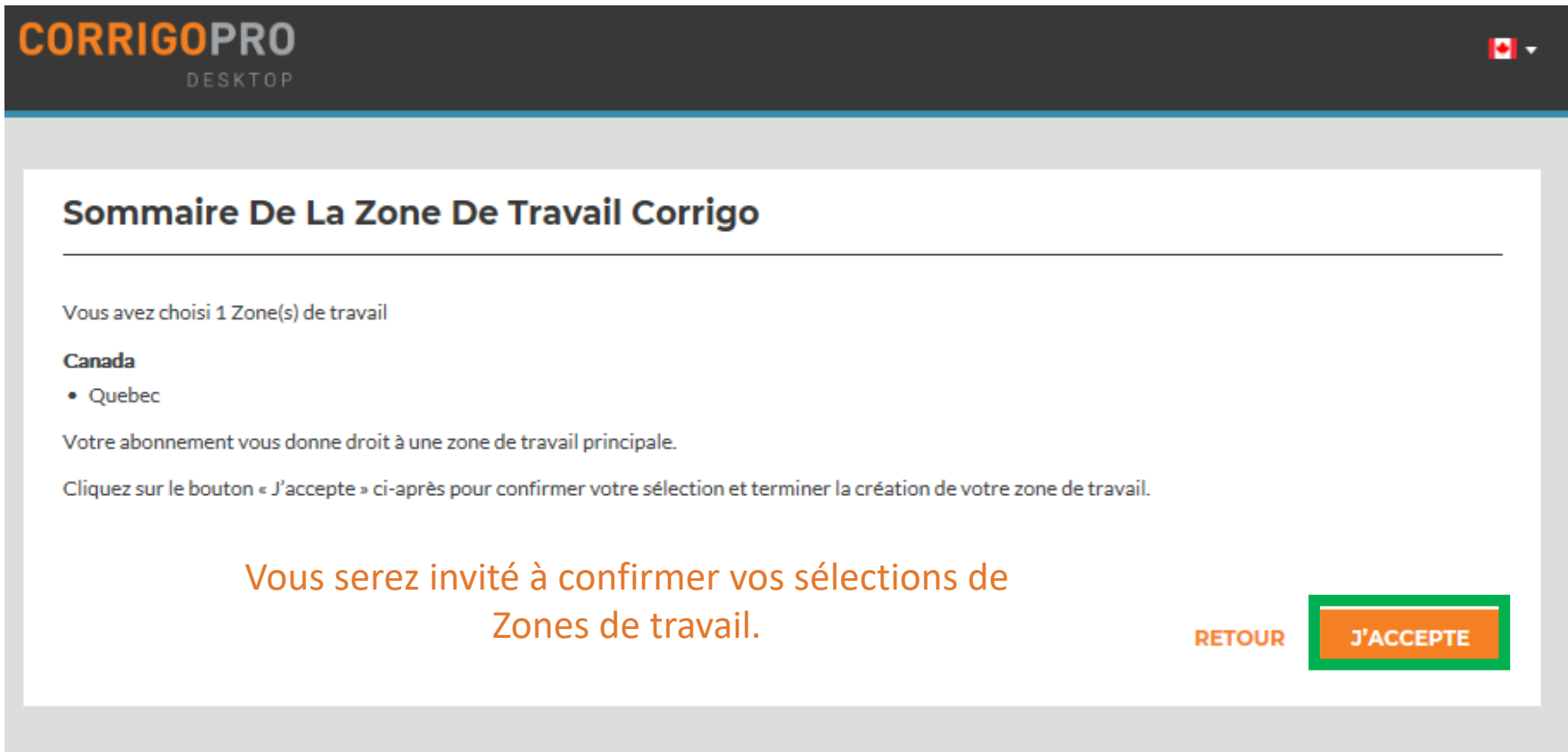

Lorsque vos sélections de Zones de travail correspondent à votre zone de service, cliquez sur « J'ACCEPTE ».

#### Entrer les renseignements de carte de crédit de votre société

Les renseignements sur votre mode de paiement sont stockés et protégés au moyen des logiciels de sécurité les plus récents et des dernières normes de sécurité PCI.

| CORRIGOPRO<br>DESKTOP                                       |                     | 0 -                  |
|-------------------------------------------------------------|---------------------|----------------------|
| Mode De Paiement                                            |                     | Carte de crédit 🔹    |
| NOM<br>(comme il apparait sur votre<br>carte)               | Alex Lifeson        |                      |
| NUMÉRO DE CARTE<br>(aucun tirets ni espaces)                | 4111111111111       | VISA Runner RECEIPTS |
| EXPIRATION                                                  | 01 Janvier 💌 2020 💌 |                      |
| CODE DE SÉCURITÉ<br>(3 au verso, amex : 4 sur le<br>devant) | 867                 |                      |
|                                                             |                     | RETOUR               |

Après avoir entré les renseignements de carte de crédit de votre société, cliquez sur « ENREGISTRER » pour poursuivre votre inscription à CorrigoPro.

#### Confirmer et terminer l'inscription à CorrigoPro

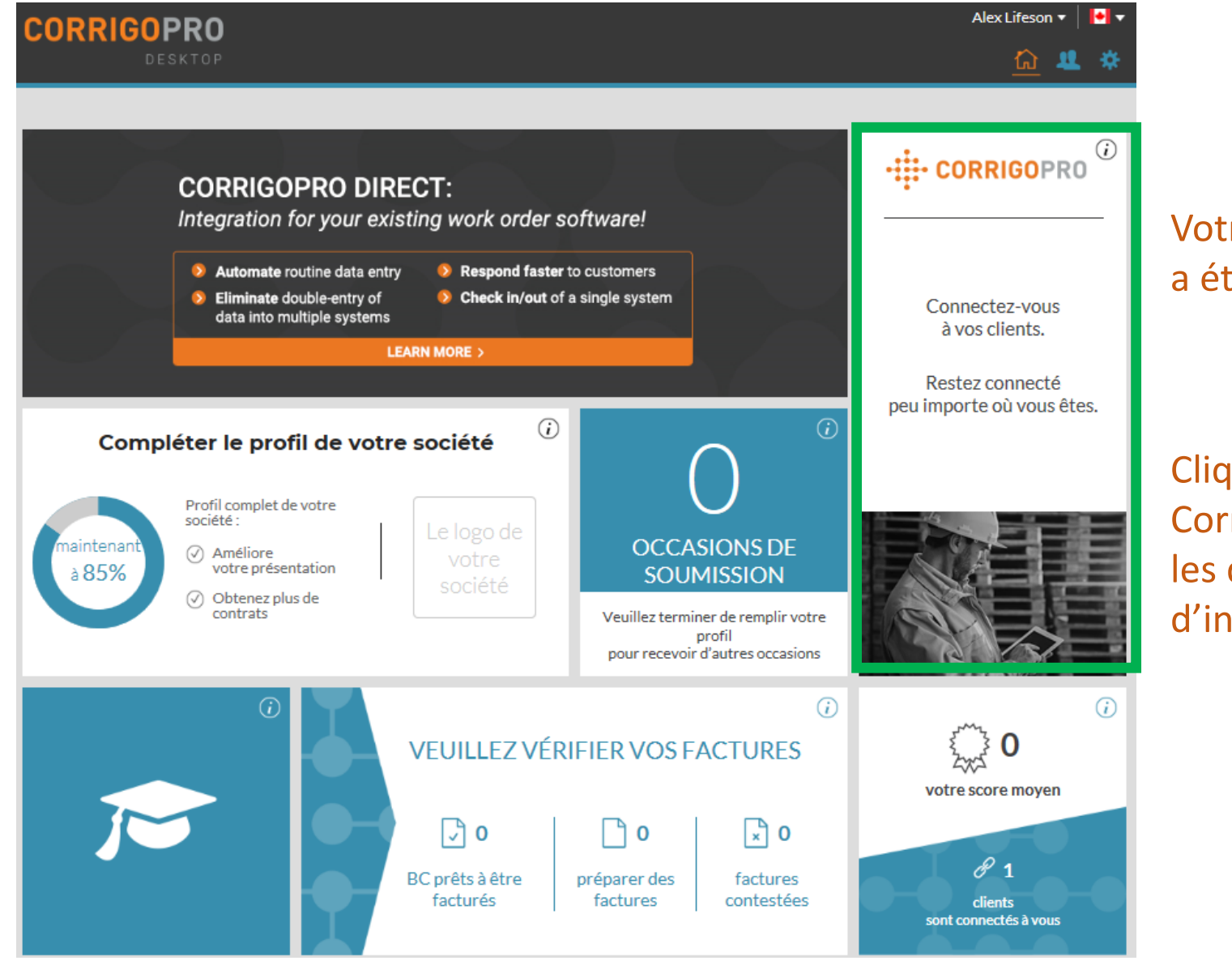

Votre bureau CorrigoPro a été créé.

Cliquez sur la vignette CorrigoPro pour suivre les dernières étapes d'inscription.

#### Confirmation du nom et du numéro de téléphone

| ► CORRIGOPRO                                                  |                                                                                                    | Alex Lifeson 👻 📔 🖬     |
|---------------------------------------------------------------|----------------------------------------------------------------------------------------------------|------------------------|
|                                                               |                                                                                                    |                        |
| Confirmation Rapide Du Nom Et                                 | Du Numéro De Téléphone                                                                                       |                        |
| Veuillez confirmer votre nom et votre numéro de téléphone cel | lulaire avant que nous vous ajoutions à cette équipe Cr                                                      | ru.                    |
| NOM DE MON<br>ÉQUIPE CRU                                      | Alex Lifeson                                                                                                 |                        |
|                                                               | (Le nom de votre Cru sera visible pour vos<br>clients; choisissez quelque chose d'approprié)                 |                        |
| MON NUMÉRO DE<br>CELLULAIRE                                   | ▶ 555555555 ×                                                                                                |                        |
|                                                               | (Vous recevrez un message texte contenant un<br>lien pour télécharger l'application mobile de<br>CorrigoPro) |                        |
|                                                               |                                                                                                    |                        |
|                                                               |                                                                                                    | REJOINDRE'L EQUIPE CRO |

Confirmez ou entrez votre nom Cru – Il s'agit du nom que vous souhaitez afficher pour vos clients.

Confirmez ou entrez votre numéro de téléphone cellulaire – vous recevrez un message texte contenant un lien pour télécharger l'application mobile de CorrigoPro.

Une ligne téléphonique fixe peut être utilisée si vous ne souhaitez pas utiliser l'application mobile CorrigoPro.

Cliquez sur « REJOINDRE L'ÉQUIPE CRU » pour terminer votre inscription à CorrigoPro.

# Inviter votre équipe Cru

| > CORRIGOPRO                  |                                                                    | Alex Lifeson 👻 📔 🕻 |
|-------------------------------|--------------------------------------------------------------------|--------------------|
| Invitor Doc Mom               | bros D'équipo Cru                                                  |                    |
| Entrez des numéros de télépho | ne afin d'inviter des techniciens et d'autres membres à votre Cru. |                    |
|                               | -                                                                  |                    |
|                               | AJOUTER UNE AUTRE INVITATION                                       |                    |
|                               |                                                                    | CONTINUER          |

Une fois inscrit à CorrigoPro, vous pouvez immédiatement inviter des gestionnaires, des répartiteurs et des techniciens à se joindre à votre équipe Cru et à se connecter au moyen de l'application mobile CorrigoPro.

Entrez les numéros de téléphones mobiles de votre équipe Cru ici, puis cliquez sur « Ajouter une autre invitation » pour inviter plus d'une personne.

Si vous préférez sauter cette étape et inviter les membres de votre équipe Cru plus tard, cliquez sur « CONTINUER ».

#### **FÉLICITATIONS!**

| CORRIGOPRO                      |                            | Alex Lifeson ▼ │ 🌬 ▼<br>① 🐄 🖉 🗱                 |
|---------------------------------|----------------------------|-------------------------------------------------|
| Q Recherche "cha STATUT: Tout ▼ | Aucune CruChat à afficher! | Commandé par : Date de la dernière intervention |

Vous êtes maintenant inscrit à CorrigoPro et êtes prêt à recevoir des bons de commande.

Voici la page d'accueil des conversations CruChat – les options de navigation sont représentées par une série d'icônes en haut de la page.

À partir de là, vous pouvez accéder à vos conversations CruChat et à vos bons de commande, voir votre équipe Cru, vos sous-traitants et vos clients, ainsi que régler vos paramètres.

Commençons en cliquant sur l'icône Réglages qui représente une roue dentée.

# **Réglages – Notifications**

Dans la section Réglages – Notifications, vous pouvez établir vos préférences de notification par courriel.

| Réglages                                                                                                    | NOTIFICATIONS    |
|----------------------------------------------------------------------------------------------------|------------------|
| Vous pouvez recevoir des notifications relatives aux activités de vos branches lorsque vous êtes hors ligne.<br>Vous pouvez vous désabonner ou vous réabonner en tout temps. |                  |
| NOTIFICATIONS CONTEXTUELLES                                                                                                    |                  |
| Afficher des notifications contextuelles<br>sur les modifications dans CruChat 👔                                                                                             | ACTIVÉ           |
| NOTIFICATIONS PAR COURRIEL                                                                                                    |                  |
| Notifications par courriel 👔<br>Réception du bon de commande réactif                                                                                                    | Active<br>Active |
| Cliquez sur « ENREGIST                                                                                                    | RER »            |

Après avoir ajusté vos réglages, cliquez sur « Enregistrer » – vous pouvez cliquer sur « Avancé » dans le haut pour voir vos réglages financiers.

D'abord, vous pouvez choisir d'activer ou de désactiver les fenêtres surgissantes de notification sur les changements dans les conversations CruChat pendant que vous êtes connecté – si vous recevez beaucoup de travail, vous pourriez vouloir les désactiver.

Si l'option Conversations CruChat non lues est activé, le système enverra une alerte par courriel toutes les 60 minutes pour vous aviser de tout nouveau renseignement sur un bon de commande qui vous a été envoyé, mais qui n'a pas encore été lu.

La dernière option vous envoie une notification par courriel chaque fois qu'un nouveau bon de commande réactif est reçu – il n'y a pas de notification individuelle pour les bons de commande de MP/MR.

# **Réglages – Avancé**

Dans la section Réglages – Avancé, vous pouvez établir vos préférences financières relatives aux bons de commande.

#### Veuillez noter que ces réglages sont appliqués à l'ensemble de votre société!

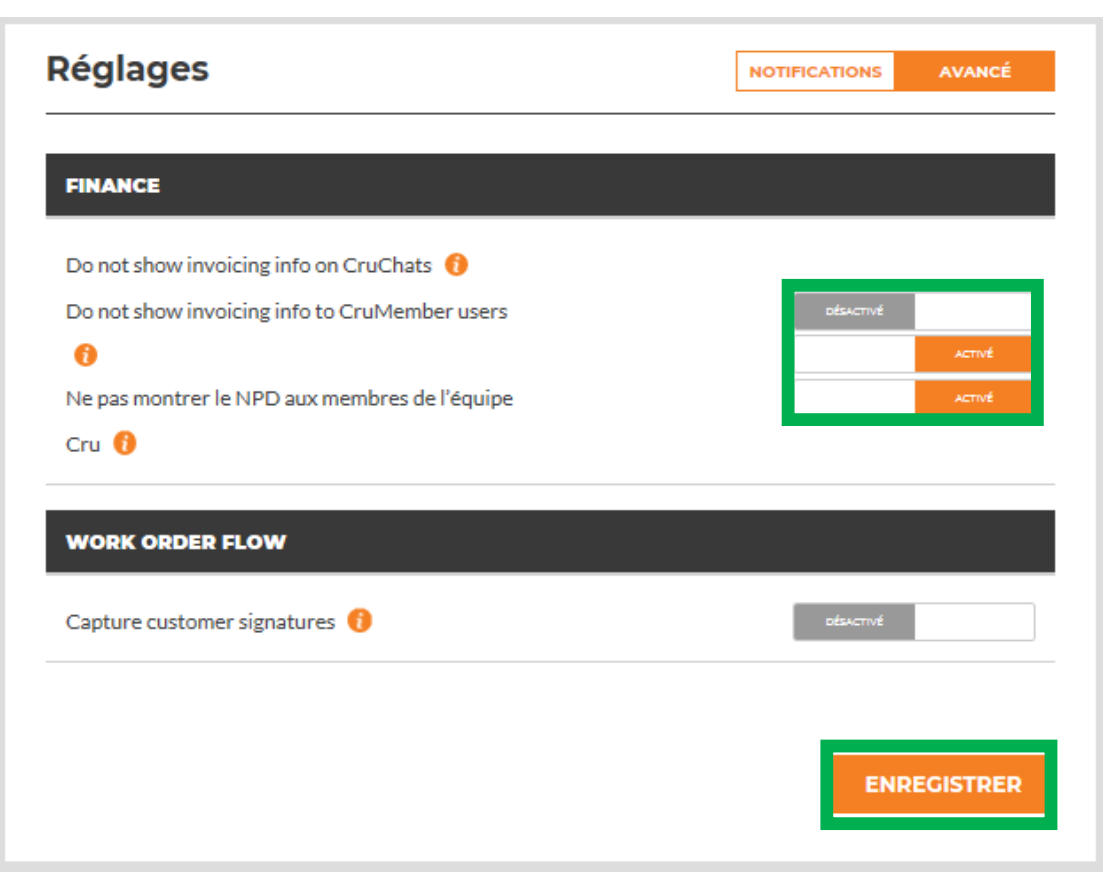

Quand vous avez terminé, cliquez sur « ENREGISTRER ».

Si vous voulez que les renseignements de facturation ne soient visibles pour personne dans vos conversations CruChat, activez la première option.

Si vous voulez que les renseignements de facturation soient masqués uniquement pour les membres de votre équipe Cru dans vos conversations CruChat, activez la deuxième option.

Si vous voulez que le NPD soit masqué uniquement pour les membres de votre équipe Cru dans vos conversations CruChat, activez la troisième option.

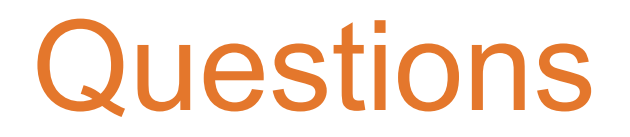

#### Communiquez avec Corrigo par téléphone ou en ligne :

https://corrigopro.com/contactus/?lang=fr\_ca

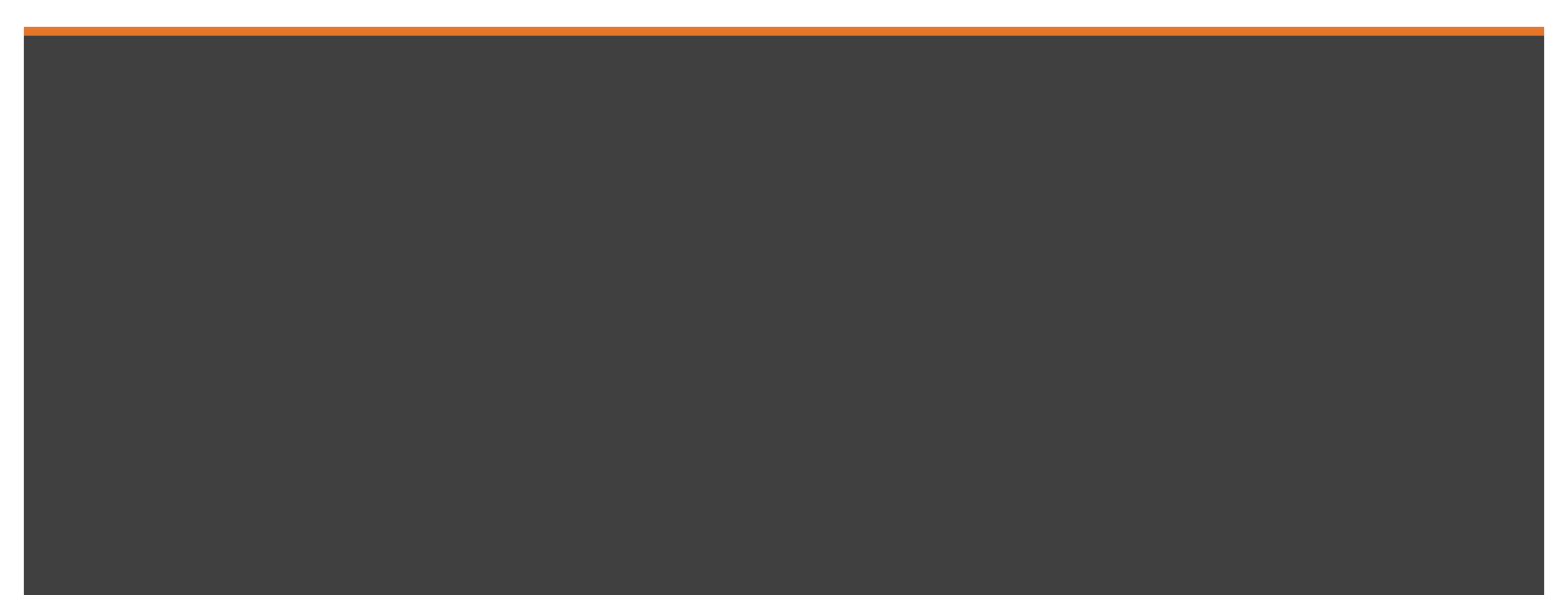